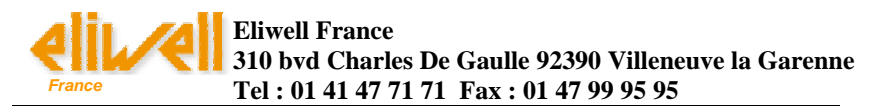

# MANUEL D'INSTALLATION DE USB DATA LOGGER

#### Sommaire :

I Installation du logiciel de configuration
 II Installation du pilote USB WindowsTM XP
 III Installation du pilote USB WindowsTM 2000
 IV Installation du pilote USB WindowsTM 98

#### Avant toute chose : Installation de la batterie

Avant d'utiliser l'enregistreur de données, vous devez suivre les instructions ci-dessous pour installer la batterie 1/2AA de 3,6 V.

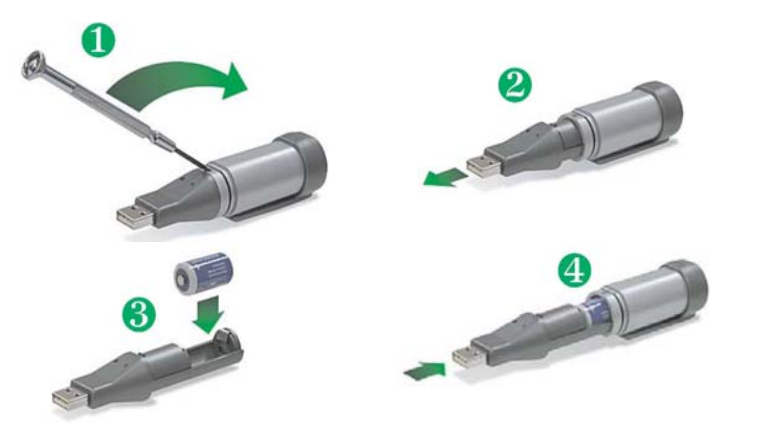

Une fois la batterie insérée, connectez le USB data Logger au PC et insérez le CD dans le lecteur. Il reste à installer les pilotes automatiquement par recherche sur le CD et à installer le logiciel. Pour cela voir les chapitres suivants, en fonction de votre système d'exploitation.

| Guide d'état de l'enregistreur de données |
|-------------------------------------------|
| USB                                       |

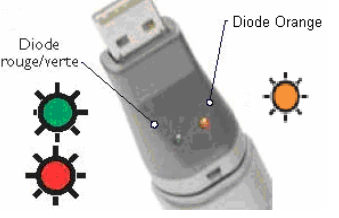

#### EW USB DTLOG1 : modèle Température

| Led Verte Thtervalle : 10sec<br>Clignotement simple : enregistrement<br>en cours, pas d'alarme<br>Clignotement double : | Led Orange<br>-Clignotement simple/double toute<br>les 10secondes : mémoire pleine<br>-Clignotement toutes les 60 sec :<br>batterie faible |  |  |  |
|----------------------------------------------------------------------------------------------------|----------------------------------------------------------------------------------------------------|--|--|--|
| l'enregistreur est en départ retardé                                                                                    |                                                                                                    |  |  |  |
| Led Rouge Thtervalle : 10sec<br>Clignotement simple : Alarme basse<br>Clignotement double : Alarme haute                | Aucune LED allumée :<br>-Pas d'enregistrement en cours<br>ou<br>-Batterie vide                                                             |  |  |  |

### EW USB DTLOG2 :

**Modèle Température + Hygrométrie** La signification du clignotement simple et double Rouge/ vert est la même que ci-

dessus (respectivement pour la température ou l'hygrométrie en fonction de la LED)

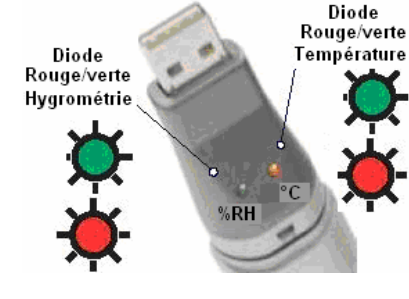

## • <u>De plus :</u>

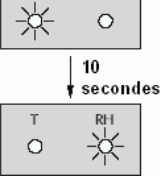

RH

-<u>En enregistrement normal</u> : clignotement alternatif (température/hygrométrie) des leds toutes les 10 secondes -<u>Départ retardé</u> : double clignotement alternatif toutes les 10 secondes

-Triple clignotement alternatif toutes les 10secondes <u>: mémoire pleine</u> -Clignotement rouge des deux Leds toutes les 60 sec. <u>: batterie à changer</u>

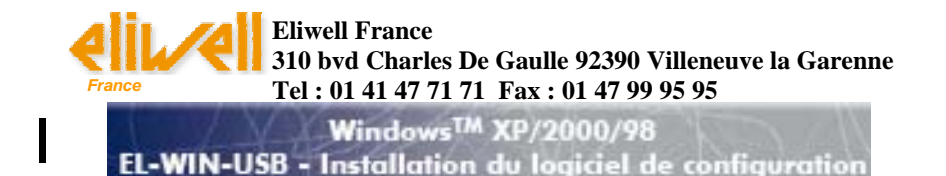

REMARQUE - Les écrans illustrés à la première page du guide sont tirés de WindowsTM XP. Si vous travaillez sous WindowsTM 98 ou 2000, il se peut que les écrans soient légèrement différents, mais leur contenu sera le même.

1. Insérez le CD du logiciel de configuration EL-WIN-USB dans le lecteur de CD de votre ordinateur. Si le CD ne se charge pas automatiquement, cliquez sur "Start", "Run" & tapez D:\autorun.exe" puis cliquez sur "OK"

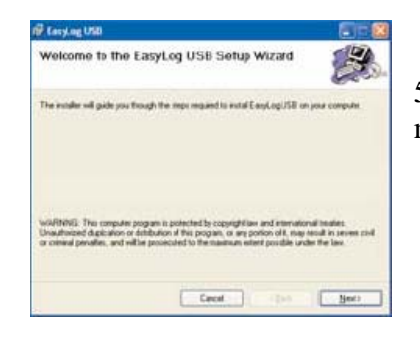

4. Cliquez sur "Next" pour lancer
l'installation.
REMARQUE: Une barre de progression sera affichée jusqu'à la fin de
l'installation.

5. Cliquez sur "Close". Un icône est maintenant créée sur votre bureau.

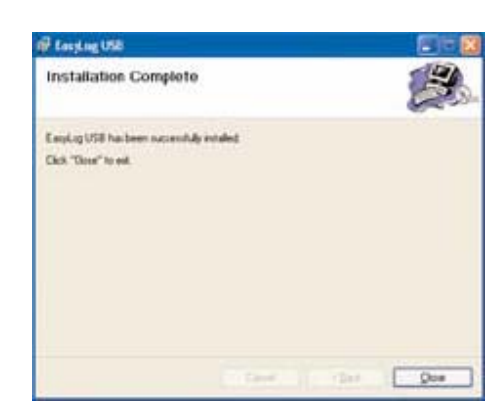

Cancel (Bok Hear)

anging USE

Contirm Installation

The installer is made to instal EarpLog USB on your compute Club, "Devel" to start the installation

| filf Laciting USE                                                                                                    |                                                                                                    | - 13  |
|----------------------------------------------------------------------------------------------------|----------------------------------------------------------------------------------------------------|-------|
| License Agreemen                                                                                                    | E                                                                                                    |       |
| Pesselake a numeri to mali Agent" then "Nen" Disense                                                                    | e lorve agentiet row. If you accept the temptation, cli<br>click "Levon"                                                                                                    | F.4   |
| DAPORTANT NOT<br>LASCAR Bettronics<br>Software contained in<br>news told<br>The Software is prote<br>Engdom and corresp | CE<br>End ("LASCAR") own the copyright in the<br>or supplied with this Product and that copyright<br>the dualer the copyright laws of the United<br>ending laws in other continue of the World. It is | R III |
| C 1 Do Not Ages                                                                                                    | © (Aani                                                                                                    |       |
|                                                                                                    | Carcel (Back Her                                                                                                    | 0     |

2. Lisez la rubrique IMPORTANT NOTICE", sélectionnez "I Agree" et cliquez sur "Next". 6. Maintenant que vous avez correctement installé le logiciel de configuration EL-WIN-USB, vous devez installer le pilote USB. Reportez-vous à la section voulue selon la plate-forme WindowsTM que vous utilisez.

3. Cliquez sur "Next".

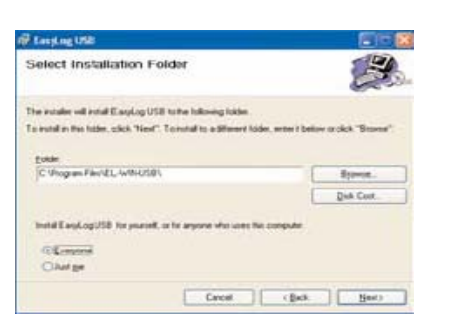

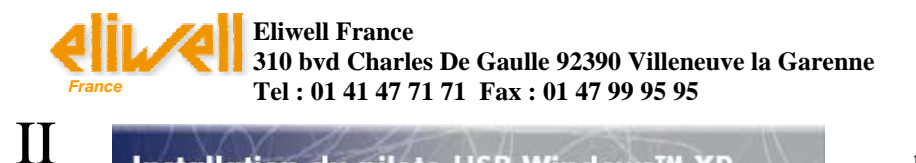

Installation du pilote USB Windows™ XP

**REMARQUE -** *Le CD du logiciel de configuration EL-WIN-USB doit se trouver dans le lecteur de CD durant toute l'installation.* 

1. Insérez l'enregistreur de données dans le port USB de votre ordinateur. Les écrans suivants doivent s'afficher automatiquement. WindowsTM XP Nouveau matériel détecté USB APT

automatiquement. Windows IM XP 5. La fenêtre se ferme et le appelle l'enregistreur "USB API" et "F32x Express USB Device" durant message suivant apparaît.

4. L'installation est maintenant

terminée, cliquez sur "Terminer".

Nouveau matériel détecté
Votre nouveau matériel est installé et prêt à l'emploi.
EN
EN
EN

2. Vérifiez que le CD se trouve dans le lecteur de CD. Sélectionnez "**Installer le logiciel automatiquement** (**recommandé**)" puis cliquez sur "**Suivant**". **REMARQUE**:

toute l'installation.

L'écran qui s'affiche indique les fichiers qui sont copiés sur votre ordinateur.

3. Si cette fenêtre apparaît, cliquez sur "**Continuer**". **REMARQUE**: *Cette fonction fait partie de WindowsTM XP. Le fait de sélectionner "Continuer" ne provoquera aucun changement/effet indésirable sur votre ordinateur.* 

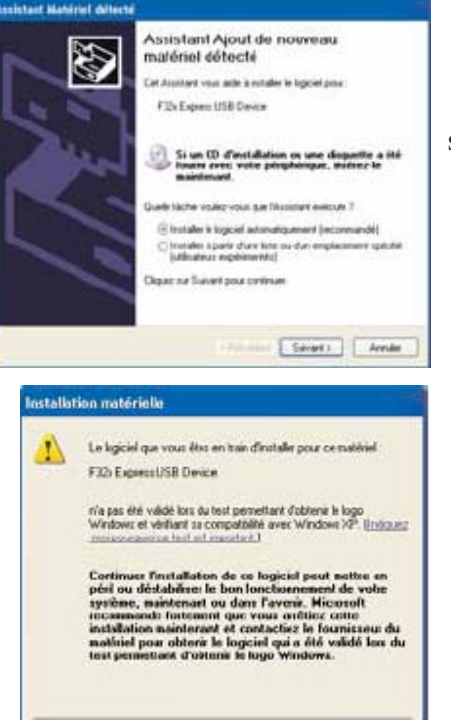

Contrase

Artim Festalation

6. Vous pouvez maintenant utiliser l'enregistreur de données en cliquant sur l'icône de votre bureau.

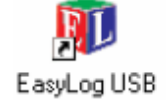

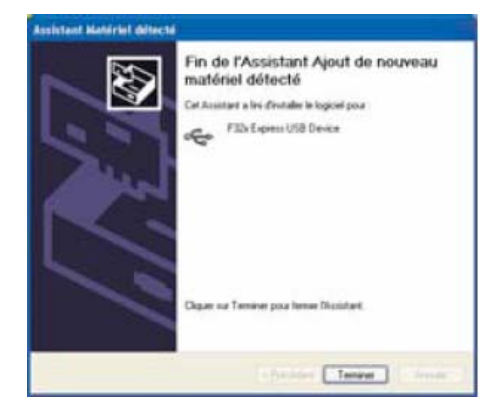

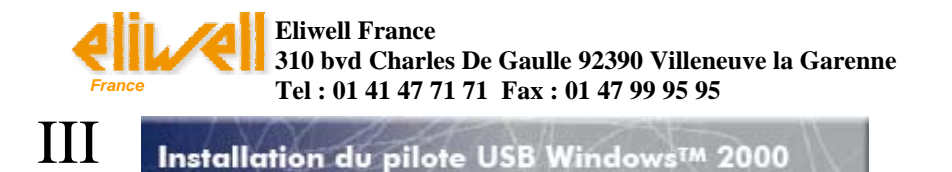

REMARQUE - Le CD du logiciel de configuration EL-WIN-USB doit se trouver dans le lecteur de CD durant toute l'installation.

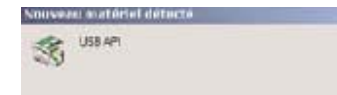

1. Insérez l'enregistreur de données dans le port USB de l'ordinateur. Les écrans suivants doivent s'afficher automatiquement. WindowsTM 2000 appelle l'enregistreur "USB API" jusqu'à la fin de l'installation.

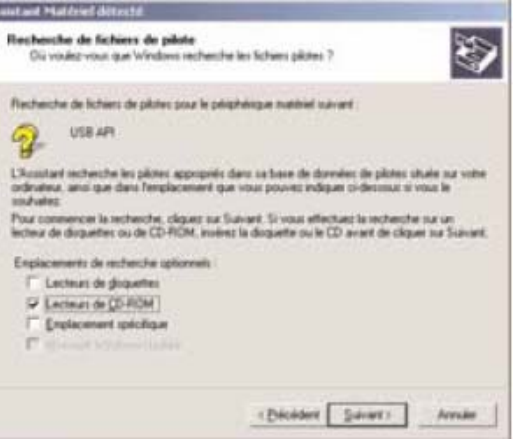

4. Sélectionnez "Lecteurs de CD-ROM" seulement, puis cliquez sur "Suivant".

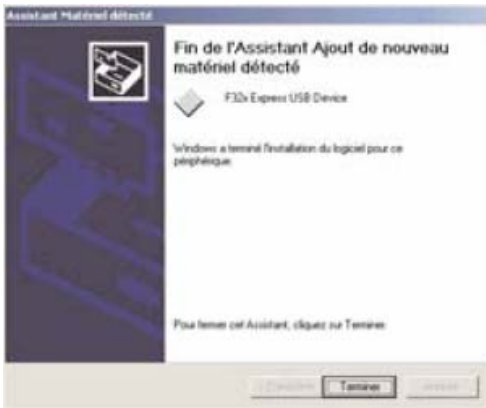

6. WindowsTM 2000 appelle maintenant l'enregistreur de données "F32x Express USB Device". Cliquez sur Terminer".

7. Vous pouvez maintenant utiliser l'enregistreur en cliquant sur l'icône de votre bureau.

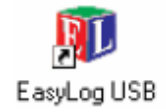

2. Cliquez sur "Suivant".

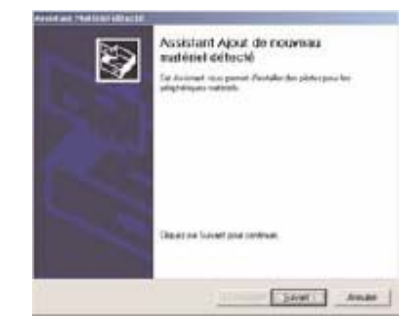

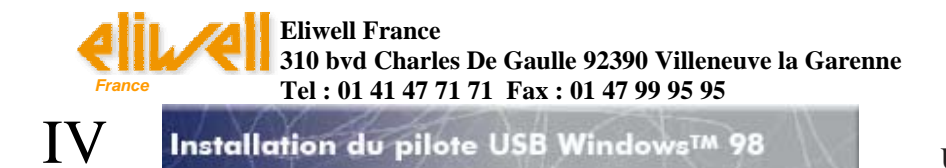

5. WindowsTM 98 appelle maintenant l'enregistreur "F32x Express USB Device" jusqu'à la fin de l'installation. Cliquez sur "Suivant".

REMARQUE - Le CD du logiciel de configuration EL-WIN-USB doit se trouver dans le lecteur de CD durant

toute l'installation.

| 1112 | (Inn in) |  |
|------|----------|--|
| 1.80 | U38 AP1  |  |
| 20   |          |  |

1. Insérez l'enregistreur de données dans le port USB de votre ordinateur. Les écrans suivants doivent s'afficher automatiquement. WindowsTM 98 appelle l'enregistreur "USB API" dans les premiers

écrans de l'installation.

2. Cliquez sur "Suivant".

3. Sélectionnez "Rechercher le meilleur pilote pour votre périphérique (Recommandé)." puis cliquez sur "Suivant".

4. Sélectionnez "Lecteur de CD-ROM" seulement puis cliquez sur "Suivant".

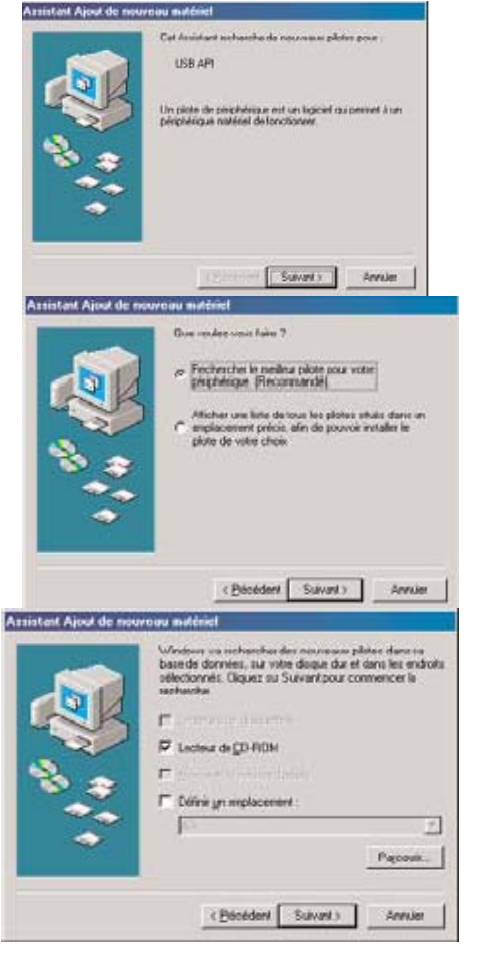

6. L'installation est maintenant terminée. Cliquez sur "Terminer".

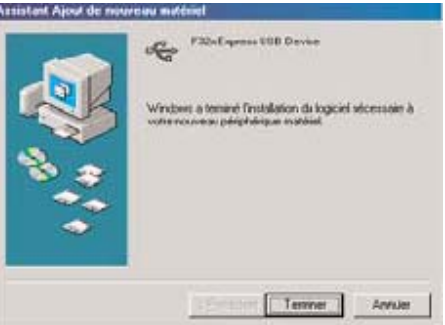

7. Vous pouvez maintenant utiliser l'enregistreur de données en cliquant sur l'icône de votre bureau.

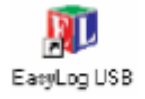

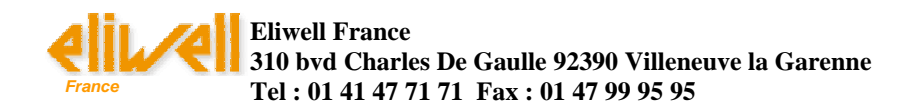

### **Utilisation du logiciel :**

Pour mettre en route le data logger, choisissez cette option. Vous allez ensuite configurer : -le nom de l'appareil, -la fréquence

d'enregistrement (10s, 1m, 5m, 30m, 1hr, 6hr, 12hr),

-les seuils d'alarme hauts et bas pour la température et l'hygrométrie (avec l'option permettant de maintenir la Led rouge clignotante même après disparition de l'alarme), -la date et l'heure du départ retardé.

Cette option vous permet d'arrèter les enregistrements et de récupérer les données enregistrées par le Data logger. Les données sont enregistrées

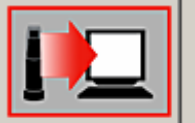

Stopper USB Data logger et télécharger les données.

sous forme de fichier sur l'ordinateur, pouvant être réutilisables.

Cette option permet de visualiser les données auparavant transférées sur le PC, sous forme de graphique représentant les

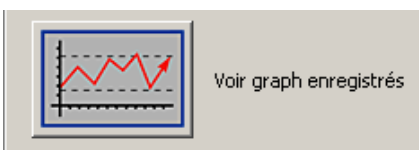

Veuillez cliquer sur votre choix:

Configurer et démarrer USB Data

courbes, point de rosée, et seuils d'alarmes configurés.

Nous recommandons de remplacer la pile tous les 12 mois ou avant d'enregistrer des données critiques.

Le data logger ne perd pas les enregistrements qu'il contient quand la pile est à plat ou quand elle est remplacée. Toutefois le processus d'enregistrement des données sera interrompu et ne pourra pas être relancé tant que la pile n'aura pas été remplacée et les données enregistrées téléchargées sur le PC.

#### EW USBDTLOG1 TEMPERATURE

Cet enregistreur de données effectue et mémorise jusqu'à 16 382 mesures de température sur une plage de -35 à +80°C (-31 à  $176^{\circ}$ F)

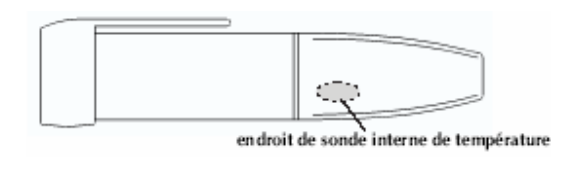

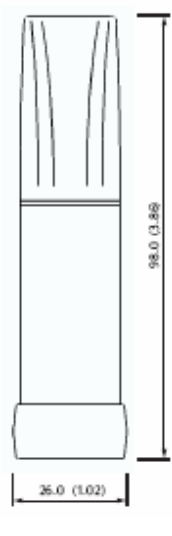

| Spécification                        | Min.       | Тур.           | Max.       | Unit    |
|--------------------------------------|------------|----------------|------------|---------|
| Gamme de mesure                      | -35 (-31)  |                | +80 (176)  | °C (°F) |
| Résolution interne                   |            | 0.5 (1)        |            | °C (°F) |
| Précision (erreur globale)           |            | <u>+1 (+2)</u> |            | °C (°F) |
| Fréquence d'enregistrement           | chaque 10s |                | chaque 12h |         |
| Températures limites d'utilisation   | -35 (-31)  |                | +80 (176)  | °C (°F) |
| 1/2AA 3.6V Lithium - Vie de Batterie | 1*         |                |            | An      |

### EW USBDTLOG2 TEMPERATURE / HYGROMETRIE

Cet enregistreur de données effectue et mémorise jusqu'à 16 382 mesures de température et 16 382 mesures d(hygrométrie sur une plage de -35 à +80°C (-31 à +176°F) et de 0 à 100% R.H.

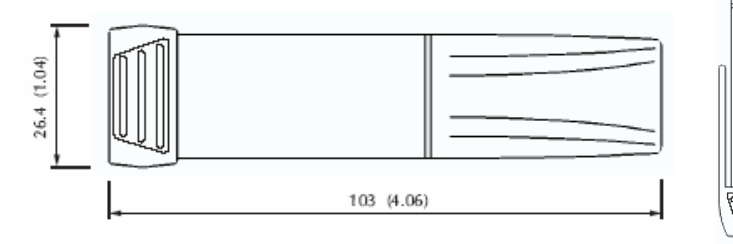

| Specification                    |                                            | Min.      | Тур.                        | Max.             | Unit    |
|----------------------------------|--------------------------------------------|-----------|-----------------------------|------------------|---------|
| Relative                         | Measurement range                          | 0         |                             | 100              | %RH     |
| Humidity                         | Repeatability (short term)                 |           | <u>+0.2</u>                 |                  | %RH     |
|                                  | Accuracy (overall error) (20-80%RH)        |           | <u>+</u> 3.5**              |                  | %RH     |
|                                  | Response time                              |           | 5                           |                  | sec     |
|                                  | Long term stability                        |           | 1                           |                  | %RH/Yr  |
| Temperature                      | Measurement range                          | -35 (-31) |                             | +80 (176)        | °C (°F) |
|                                  | Repeatability                              |           | <u>+0.2 (+0.4)</u>          |                  | °C (°F) |
|                                  | Accuracy (overall error)                   |           | <u>+1 (+2)</u>              | <u>+2.5 (+5)</u> | °C (°F) |
|                                  | Response time                              |           | 20                          |                  | sec     |
| Dew Point                        | Accuracy (overall error) (25°C, 40-100%RH) |           | <u>+</u> 2 ( <u>+</u> 4)*** |                  | °C (°F) |
| Logging rate                     |                                            | every 10s |                             | every 12hr       | -       |
| Operating temp                   | perature range                             | -35 (-31) |                             | +80 (176)        | °C (°F) |
| 1/2AA 3.6V Lithium Battery Life* |                                            |           | 1                           |                  | Year    |